## 1. Instalando a sua câmera

### 1.1. Aplicativo Mibo Smart

» As câmeras Mibo são instaladas em poucos minutos através do nosso aplicativo. Baixe e instale o aplicativo Mibo Smart disponível na App Store<sup>®</sup> e Google Play<sup>™</sup>, ou aponte a câmera do seu celular para o QR code no início do guia.

## 1.2. Criando sua conta

» Crie sua conta seguindo o passo-a-passo do aplicativo Mibo Smart ou faça o login com suas redes sociais.

# Guia de instalação

intelbras

# Câmeras de vídeo Wi-Fi

Parabéns, você acaba de adquirir um produto com a qualidade e segurança Intelbras.

As câmeras da linha Mibo foram desenvolvidas para você cuidar do que importa.

Todo o controle necessário estará em suas mãos de qualquer lugar através do seu smartphone, desde a instalação e gravação até o recebimento de notificações por movimento. Siga os passos deste guia e comece agora mesmo.

Este é um guia simplificado. Para mais informações consulte o manual completo com dicas de instalação e boas-práticas disponível no nosso site. Você também pode seguir o link do QR code abaixo para baixar o aplicativo Mibo Smart e consultar os manuais do produto e aplicativo.

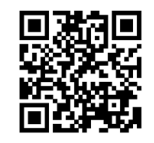

Atenção: este equipamento não tem direito à proteção contra interferência prejudicial e não pode causar interferência em sistemas devidamente autorizados.

Para mais informações, consulte o site da Anatel: https://www.gov.br/ anatel/pt-br.

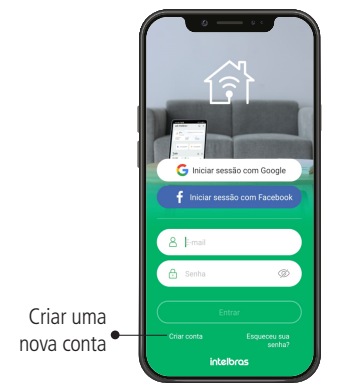

#### 1.3. Adicionando sua câmera no aplicativo

» Lique a câmera com a fonte de alimentação. No aplicativo, clique no símbolo de "+" no canto superior direito da tela inicial.

> Dispositivos ~ == Q Buscar dispositivo

» Selecione o modelo da sua câmera e faça a leitura do QR code que se encontra na etiqueta da câmera.

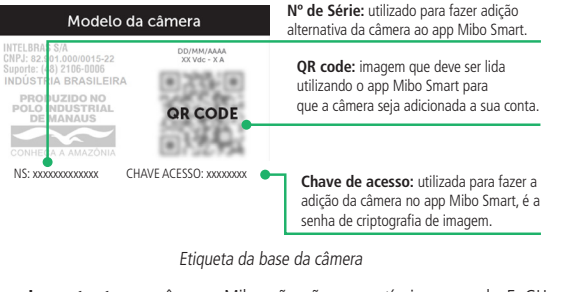

Importante: as câmeras Mibo não são compatíveis com rede 5 GHz. Certifique-se de utilizar uma rede 2.4 GHz para adicionar seu dispositivo.

### 1.4. Escolhendo o local de instalação

Escolha o local para fixar a sua câmera e siga a orientação conforme o seu modelo.

#### Instalação da câmera iM1 / iMX1

- » Posicione o gabarito de instalação na superfície escolhida para fixar a câmera
- » Para fixação em paredes de cimento ou no teto: fure as entradas para o parafuso conforme o gabarito e insira as buchas.
- » Utilize 2 parafusos para fixar a base da câmera de acordo com o gabarito.

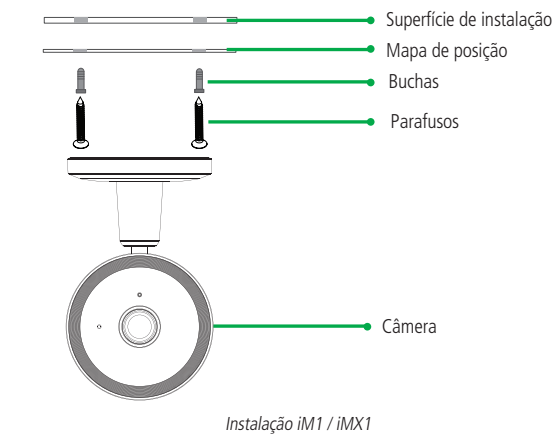

## Instalação da câmera iM3 / iMX

- » Posicione a esponja dupla-face onde será fixada a câmera.
- » Pressione o suporte para instalação junto da esponja dupla-face de forma que o suporte preencha toda a área da dupla-face,
- » Aproxima a câmera do suporte, e o irmã irá fazer a fácil fixação da câmera no suporte.

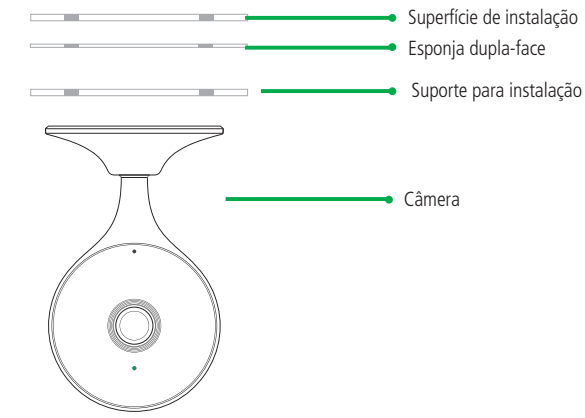

#### Instalação da câmera iM4 / iME 360

- » Posicione o gabarito de instalação na superfície escolhida para fixar a câmera.
- » Para fixação no teto: fure as entradas para o parafuso conforme o gabarito e insira as buchas.
- » Utilize 2 parafusos para fixar a base da câmera de acordo com o gabarito.
- » Instale a câmera na base e gire-a 15º para prendê-la.

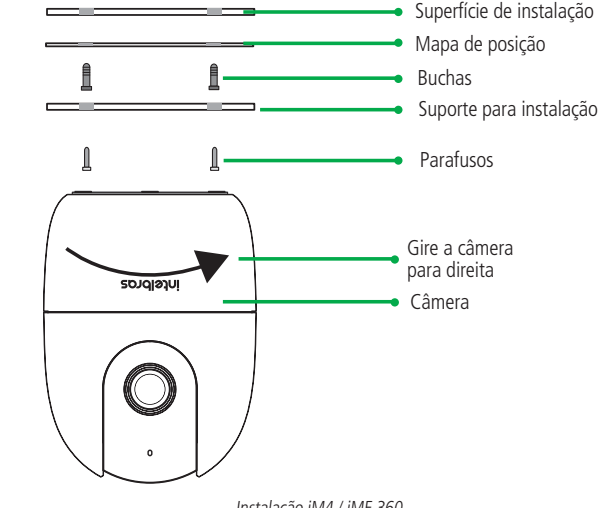

Instalação iM4 / iME 360

#### Instalação da câmera iM5 S / iM5 + Full Color

- » Posicione o gabarito de instalação na superfície escolhida para fixar a câmera
- » Para fixação em paredes de cimento ou no teto: fure as entrada para o parafuso conforme o gabarito e insira as buchas.
- » Utilize 3 parafusos para fixar a base da câmera de acordo com o gabarito.

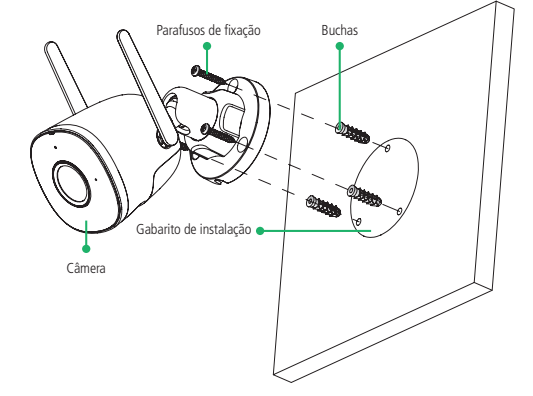

Instalação iM3 / iMX

# 2. Habilitando a gravação

Você tem três opções para salvar as gravações da sua câmera Mibo: com um catão micro-SD, no Mibo Cloud ou por gravadores de imagem.

## 2.1. Instalando um cartão micro-SD

» As câmeras da linha Mibo suportam cartões micro-SD de 8 GB a 256 GB desenvolvidos para vídeo monitoramento

Atenção: sua câmera deve estar desligada para inserir ou retirar um cartão micro-SD.

» Insira o cartão na entrada correspondente e assegure-se que você sentiu o clique de encaixe.

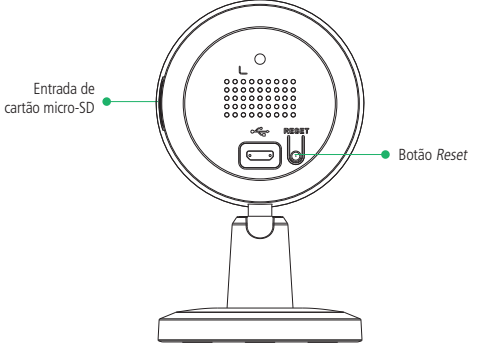

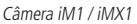

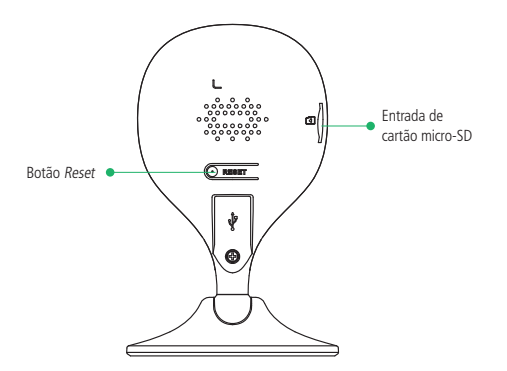

Câmera iM3 / iMX

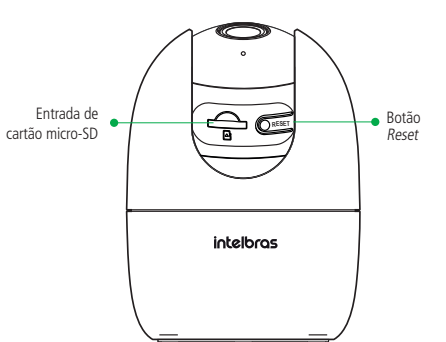

Câmera iM4 / iME 360

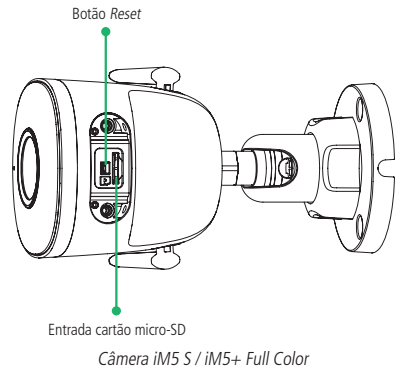

- » Com o cartão micro-SD já inserido, cartões micro-SD próprios para utilização em vídeo monitoramento, verifique se ele foi reconhecido pela câmera nas configurações do aplicativo.
- » Para uma melhor performance nas gravações, recomendamos a utilização dos cartões WD Purple, cartões próprios para gravações de imagem.

Não sabe qual tamanho de cartão escolher? Acesse gratuitamente no nosso site o Mibo Calc. calculadora online da linha de câmeras Mibo.

## 2.2. Tornando-se membro do Mibo Cloud

- » O Mibo Cloud é o serviço de gravação em nuvem da Intelbras.
- » Todos os eventos da sua câmera ficam armazenados de forma segura na nossa nuvem para você ter o controle de tudo o que acontece onde e quando quiser.
- » Para saber mais, siga o passo-a-passo no nosso aplicativo e escolha o seu plano de gravação.

## 2.3. Utilização com gravadores de imagem (DVR e NVR)

- » Adicione a câmera no seu aplicativo seguindo o passo-a-passo no tópico 1.3. Adicionando sua câmera no aplicativo.
- » No gravador, faça a busca normal de câmeras IP. Ele irá solicitar um login e uma senha:
- » Login: admin
- » Senha: chave de acesso (senha que você altera durante o processo de adição no aplicativo)
- » Para saber mais, consulte o quia de utilização das câmeras Mibo com gravadores, disponível no nosso site.

#### 2.4. Botão Reset

» Para resetar sua câmera, pressione o botão Reset por aproximadamente 15 segundos até que o LED de status mude para cor vermelho fixo e a câmera reproduza a mensagem: Reset realizado com sucesso. A mensagem será reproduzida apenas para as câmeras que possuem alto-falante.

Obs.: ao resetar a câmera, nenhuma gravação presente no seu cartão micro-SD é excluída. Para excluí-las, realize a formatação do cartão conforme o procedimento presente nas configurações do aplicativo.

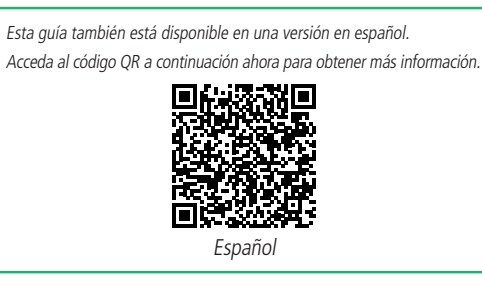

#### Mudamos o jeito de cuidar do que importa!

Acesse nosso site para conhecer toda a Linha Mibo e descobrir como podemos te ajudar a cuidar do que é importante para você.

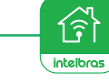

N° de série:

## Termo de garantia

Fica expresso que esta garantia contratual é conferida mediante as seguintes condições:

| Nome do cliente:       |  |
|------------------------|--|
| Assinatura do cliente: |  |
| Nº da nota fiscal:     |  |
| Data da compra:        |  |
| Vodelo:                |  |
| Revendedor:            |  |
|                        |  |

1. Todas as partes, peças e componentes do produto são garantidos contra eventuais vícios de fabricação, que porventura venham a apresentar, pelo prazo de 1 (um) ano, sendo este prazo de 3 (três) meses de garantia legal mais 9 (nove) meses de garantia contratual -, contado a partir da data da compra do produto pelo Senhor Consumidor, conforme consta na nota fiscal de compra do produto, que é parte integrante deste Termo em todo o território nacional. Esta garantia contratual compreende a troca gratuita de partes, peças e componentes que apresentarem vício de fabricação, incluindo as despesas com a mão de obra utilizada nesse reparo. Caso não seja constatado vício de fabricação, e sim vício(s) proveniente(s) de uso inadequado, o Senhor Consumidor arcará com essas despesas.

- 2. A instalação do produto deve ser feita de acordo com o Manual do Produto e/ou Guia de Instalação. Caso seu produto necessite a instalação e configuração por um técnico capacitado, procure um profissional idôneo e especializado, sendo que os custos desses serviços não estão inclusos no valor do produto.
- Constatado o vício, o Senhor Consumidor deverá imediatamente comunicar-se com o Servico Autorizado mais próximo que conste na relação oferecida pelo fabricante - somente estes estão autorizados a examinar e sanar o defeito durante o prazo de garantia aqui previsto. Se isso não for respeitado, esta garantia perderá sua validade, pois estará caracterizada a violação do produto.
- 4. Na eventualidade de o Senhor Consumidor solicitar atendimento domiciliar, deverá encaminhar-se ao Servico Autorizado mais próximo para consulta da taxa de visita técnica. Caso seja constatada a necessidade da retirada do produto, as despesas decorrentes, como as de transporte e seguranca de ida e volta do produto, ficam sob a responsabilidade do Senhor Consumidor.
- 5. A garantia perderá totalmente sua validade na ocorrência de guaisquer das hipóteses a seguir: a) se o vício não for de fabricação, mas sim causado pelo Senhor Consumidor ou por terceiros estranhos ao fabricante; b) se os danos ao produto forem oriundos de acidentes, sinistros, agentes da natureza (raios, inundações, desabamentos, etc.), umidade, tensão na rede elétrica (sobretensão provocada por acidentes ou flutuações excessivas na rede), instalação/uso em desacordo com o manual do usuário ou decorrentes do desgaste natural das partes, pecas e componentes; c) se o produto tiver sofrido influência de natureza química, eletromagnética, elétrica ou animal (insetos, etc.); d) se o número de série do produto tiver sido adulterado ou rasurado; e) se o aparelho tiver sido violado.
- 6. Esta garantia não cobre perda de dados, portanto, recomenda-se, se for o caso do produto, que o Consumidor faca uma cópia de seguranca regularmente dos dados que constam no produto.
- 7. A Intelbras não se responsabiliza pela instalação deste produto, e também por eventuais tentativas de fraudes e/ou sabotagens em seus produtos. Mantenha as atualizações do software e aplicativos utilizados em dia, se for o caso, assim como as proteções de rede necessárias para proteção contra invasões (hackers). O equipamento é garantido contra vícios dentro das suas condições normais de uso, sendo importante que se tenha ciência de que, por ser um equipamento eletrônico, não está livre de fraudes e burlas que possam interferir no seu correto funcionamento.
- 8. Descarte adequadamente seu produto após vida útil entregue em pontos de coleta de produtos eletroeletrônicos, em alguma assistência técnica autorizada Intelbras ou consulte nosso site www.intelbras.com.br e suporte@intelbras.com.br ou (48) 2106-0006 ou 0800 7042767 para mais informações.
- LGPD Lei Geral de Proteção de Dados Pessoais; este produto faz tratamento de dados pessoais, porém a Intelbras não possui acesso aos dados a partir deste produto. Este produto possui criptografia no armazenamento dos dados pessoais.

Sendo estas as condições deste Termo de Garantia complementar, a Intelbras S/A se reserva o direito de alterar as características gerais, técnicas e estéticas de seus produtos sem aviso prévio. Todas as imagens deste manual são ilustrativas.

GOOGLE é uma marca registrada da Google Inc.

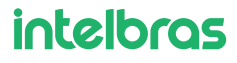

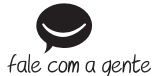

Suporte a clientes: (\$\screw\$) (48) 2106 0006 Fórum: forum.intelbras.com.br Suporte via chat: chat.apps.intelbras.com.br Suporte via e-mail: suporte@intelbras.com.br SAC / Onde comprar? / Quem instala? : 0800 7042767

Importado no Brasil por: Intelbras S/A - Indústria de Telecomunicação Eletrônica Brasileira Rodovia SC 281, km 4,5 - Sertão do Maruim - São José/SC - 88122-001 CNPI 82 901 000/0014-41 - www.intelbras.com.br